## **Downloading a Report from the Arbor App**

Find all your child's report cards by clicking the menu icon at the bottom left of your screen. Then select **Report Cards**.

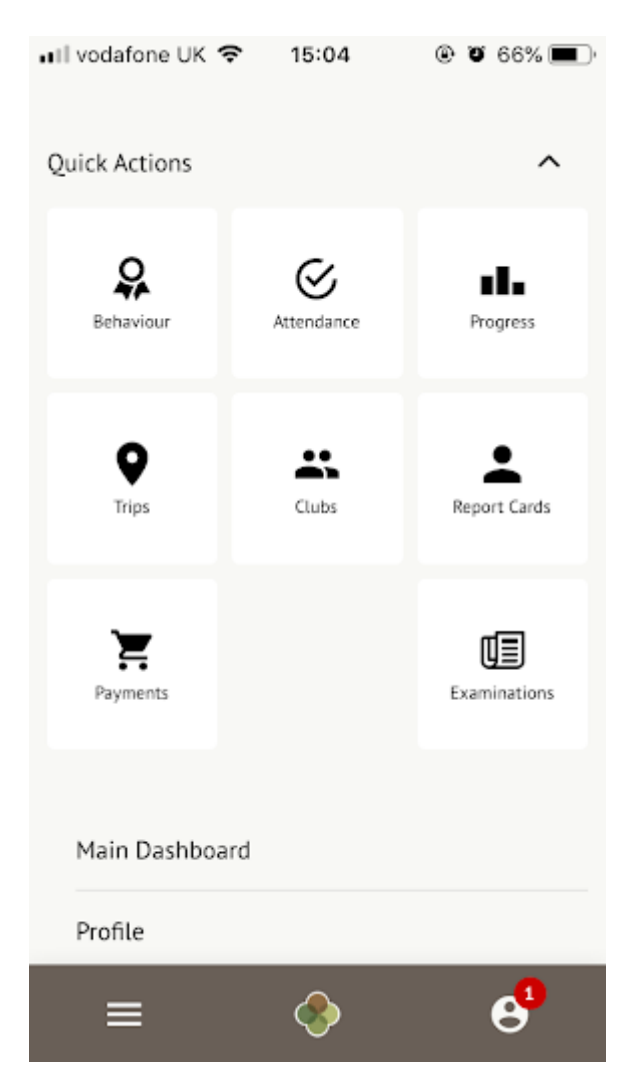

You can also click the Download Student Reports button from your child's profile.

## Next lesson

13:00 - 13:10 Fri, 17 May 2019 **Registration: Year 10: Form 10NE** Room: 419 Rosie Hall

Download Student Reports

On the next page, select the report you would like to download from the list.

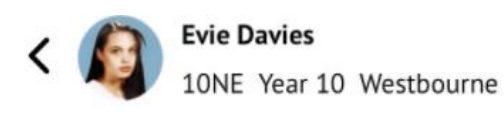

| 2018/2019                              |   |
|----------------------------------------|---|
| 13 Mar 2019<br>Casting Spells Progress | > |
| 11 Mar 2019<br>Magic Report            | > |

On the next page, click the green **Download** button and you will be able to view the report.

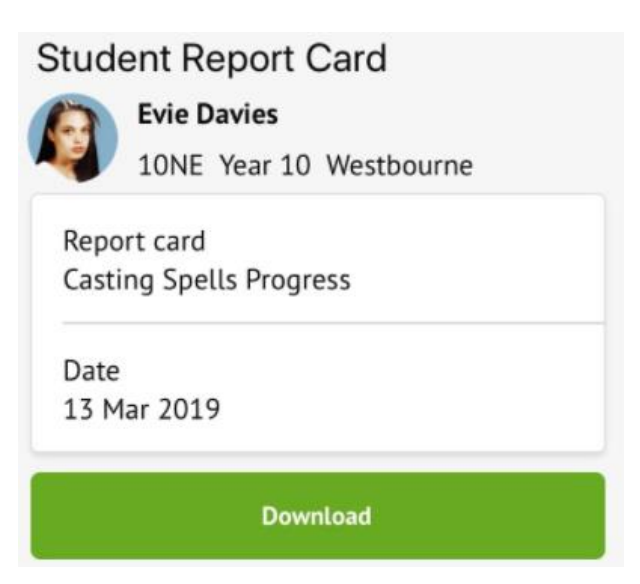

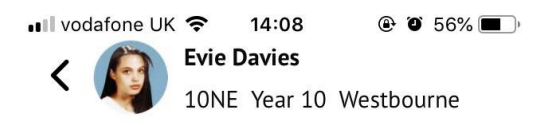

| The Sunnyville School of Magic<br>Casting Spells Progress<br>on 17 May 2019 for<br>Evie Davies |                   |  |
|------------------------------------------------------------------------------------------------|-------------------|--|
| Head Teacher                                                                                   | Meghana Ramaswamy |  |
| Head Teacher                                                                                   | Chris Nellist     |  |
| Year Group                                                                                     | Year 10           |  |
| Head of Year                                                                                   | Rosie Hall        |  |
| Form                                                                                           | Form 10NE         |  |
| Form tutor                                                                                     | Rosie Hall        |  |
| House                                                                                          | Westbourne        |  |
| House Tutor                                                                                    | Tanya Williams    |  |
|                                                                                                |                   |  |
| ≡ (                                                                                            | • •               |  |